# The Zengaku Computer System Update Response Procedures

Active! mail

[Ver. 1.0]

February 24, 2023

## Index

| 1. Introduction                                                                           |
|-------------------------------------------------------------------------------------------|
| 2. Confirmation before updating the Zengaku Computer System                               |
| 2-1. [Transfer Settings Migration] Preparation for Transfer Settings Migration (Due date: |
| Thursday, March 2, 2023)                                                                  |
| 2-1-1. How to set the first forwarding setting                                            |
| 3. Confirmation after migration of the Zengaku Computer System                            |
| 3-1. Password setting Note: Only for those who have not yet used Microsoft365             |
| 3-1-1. Log in to "https://m365setting.u.tsukuba.ac.jp                                     |
| 3-1-2. How to Change Password                                                             |
| 3-2. [Transferring Transfer Settings] How to check and change transfer settings using     |
| Outlook (Web browser version)10                                                           |
| 3-2-1. Checking Transfer Settings10                                                       |
| 3-2-2. Changing Forwarding Settings                                                       |
| 3-3. [Mail Migration] Handling of Migrated Mail Data16                                    |
| 3-3-1. Confirmation of Migrated Mail Data16                                               |
| 3-3-2. How to Handle Migrated Mail Data17                                                 |
| 3-4. [Mail Migration] How to repair flagged mail (deadline: (tentative) Friday, March 31, |
| 2023)                                                                                     |
| 3-4-1. Outlook(Web browser version)20                                                     |
| 3-4-2. Outlook (App version)                                                              |
| 3-4-3. Thunderbird                                                                        |

## 1. Introduction

This document describe the procedures that will need to be addressed on the mail system for updating the Zengaku Computer System.

Mail data migration period: February 6 - March 8, 2023 Deadline to change Active!mail forwarding settings: March 2, 2023 Deadline for restoration of flagged mail data: (tentative) March 31, 2023

[Confirmation before updating the Zengaku Computer System (by March 2, 2023)] Subject: Faculty and staff with @u addresses

Please refer to the procedure for transferring Active! mail forwarding settings to Microsoft 365 Outlook, as there are conditions for the applicable forwarding settings.

\*You can manually set up or change the settings in the user manual "Set up email forwarding".

[1. Confirmation after migration of the Zengaku Computer System]

Subject: Users of @u and @s addresses

After updating the university-wide computer system, you will need to change your password depending on the system you use. Please refer to the procedure described in the following.

[Table 1-1. List of Terms] lists the terms used in this procedure.

| 用語                | 説明                                                                   |
|-------------------|----------------------------------------------------------------------|
| Microsoft 365     | Cloud services operated by Microsoft.                                |
| M365 Account      | Account required to sign in to Microsoft 365                         |
|                   | Students : sXXXXXXX@u.tsukuba.ac.jp , sXXXXXXX@s.tsukuba.ac.jp       |
|                   | Faculty and Staff : familyname. firstname. xy@u. tsukuba. ac. jp.    |
| Outlook           | An email client service provided by Microsoft 365.                   |
|                   | Web browser and application versions exist and both are available.   |
| Students          | Users of the Zengaku Computer System who have been issued M365       |
|                   | accounts for sXXXXXXX@s.tsukuba.ac.jp and sXXXXXXX@u.tsukuba.ac.jp.  |
| Faculty and Staff | Refers to a Zengaku Computer System user who has been issued an M365 |
|                   | account at familyname.firstname.xy@u.tsukuba.ac.jp.                  |
| Web Browser       | Browsers supported by Microsoft 365.                                 |
|                   | Supported browsers include Microsoft Edge, Safari, Google Chrome     |

Table 1-1. List of Terms

|                | and Mozilla Firefox.                                                 |  |  |
|----------------|----------------------------------------------------------------------|--|--|
|                | Internet Explorer 11 is no longer supported.                         |  |  |
| Multi-factor   | Additional user verification that occurs after entering the password |  |  |
| authentication | when signing in to Microsoft 365.                                    |  |  |
|                | Phone numbers and special applications are available as methods of   |  |  |
|                | user verification.                                                   |  |  |

- 2. Confirmation before updating the Zengaku Computer System
- 2-1. [Transfer Settings Migration] Preparation for Transfer Settings Migration (Due date: Thursday, March 2, 2023)

In Microsoft 365 Outlook, only one forwarding setting can be configured. Therefore, if you have multiple forwarding settings in Active!mail, you must select only one forwarding setting that you wish to migrate. Please refer to the following procedure when selecting a forwarding setting.

The conditions for transferring Active! mail forwarding settings are as follows.

| 設定項目       | 移行条件                               |
|------------|------------------------------------|
| On / Off   | On                                 |
| Conditions | Forward All Messages               |
| Forwarding | Forward to the following addresses |

### Table 2-1. Transfer settings migration target

\*Transfer settings will not be transferred in the following two cases.

• Examples of transfer settings that do not meet the transfer conditions in "Table 2-

1. "

| ■転 | 送編集                        |                                                                               | "Off" is selected.  |
|----|----------------------------|-------------------------------------------------------------------------------|---------------------|
|    | 設定名 <sup>*</sup>           | test1                                                                         |                     |
|    | <b>有</b> 効/無効 <sup>*</sup> | ○ 有効 ⑧ 無効                                                                     | Other than "Forward |
|    | 条件設定 <mark>*</mark>        | <ul> <li>○ 全ての条件に一致 ● いずれかの条件に一致 ○ 全てのメールを転送</li> <li>○ 件名が v test</li> </ul> | All Messages " is   |
|    | 転送設定 <mark>*</mark>        | 携帯電話に転送 ~)<br>転送先 [xxxxxxx@gmail.com                                          | selected.           |
|    |                            | ⊘ OK ③ キャンセル                                                                  | "Off" is selected.  |

| 設定                                             | レイアウト                                                                                                    | 転送                                                                           |
|------------------------------------------------|----------------------------------------------------------------------------------------------------|------------------------------------------------------------------------------|
| <ul> <li>✓ 設定を検索</li> <li>◇ 全般</li> </ul>      | 作成と返信<br>添付ファイル                                                                                           | 自分へのメールを別のアカウントに転送できます。 <ul> <li>転送を有効にする</li> </ul>                         |
| ○ メール 団 子定表<br>g <sup>A</sup> 連絡先<br>クイック設定を表示 | ルール<br>ー括処理<br>迷惑メール<br>アクションのカスタマイズ<br>メールを同期<br>メッセージの取り扱い<br><b>転送</b><br>自動応答<br>アイテム保持ポリシー<br>S/MIME | <mark>メールの転送先:</mark><br>♥■==: >==:westsukuba.ac.jp<br>▼ 転送されたメッセージのコピーを保持する |

• If you have already set up forwarding in Microsoft 365 Outlook

2-1-1. How to set the first forwarding setting

If you have multiple forwarding settings in Active!mail, the email address set as the first in the display order will be migrated to Microsoft 365 Outlook. Therefore, please follow the steps below when specifying the forwarding settings you wish to transfer.

- 1. Log in to Active! mail.  $_{\circ}$
- 2. Click the  $[\mathbf{\nabla}]$   $[\mathbf{\nabla}]$  icon under [Tools] and click [Forwarding].

| Addresses 🖲 🖾 Schedu                                                                                                    | lier 🖉 🎆 Tools 💌                                                                                                    | 🚺 🖉 📓 Log Ou                                                                                                    |
|----------------------------------------------------------------------------------------------------|----------------------------------------------------------------------------------------------------|----------------------------------------------------------------------------------------------------|
| <ul> <li>3 Outsukuba.ac.jp</li> <li>Announcement         <ul> <li>2017年度以認の入学者へ / To students enrolled in 2017<br/>or later Jan 24, 18 (Wed)</li> <li>[注意用]ログインする路は、半角モードになっているか確認<br/>を!! May 01, 13 (Wed)</li> <li>Internet Explorer 10 への対応について Apr 24, 13 (Wed)</li> </ul> </li> </ul> | Image: Conserved Settings         Image: Conserved Settings         Image: Conserved Settings | This Week's Schedule         Feb 19         Feb 20         (Mon)         Feb 21         (Tue)         Feb 22         (Wed)         Feb 23         (Thu)         Feb 24         Feb 25         (Sat) |
| 🖬 Unread messages 📑 Inbox (24)                                                                                                    | [1/4                                                                                                    | 4 ] 🔾 🔾 🕕 🗐 11:34 Wed February 22, 2023 Active mai                                                                                                    |

3. Confirm that the created forwarding list is displayed.

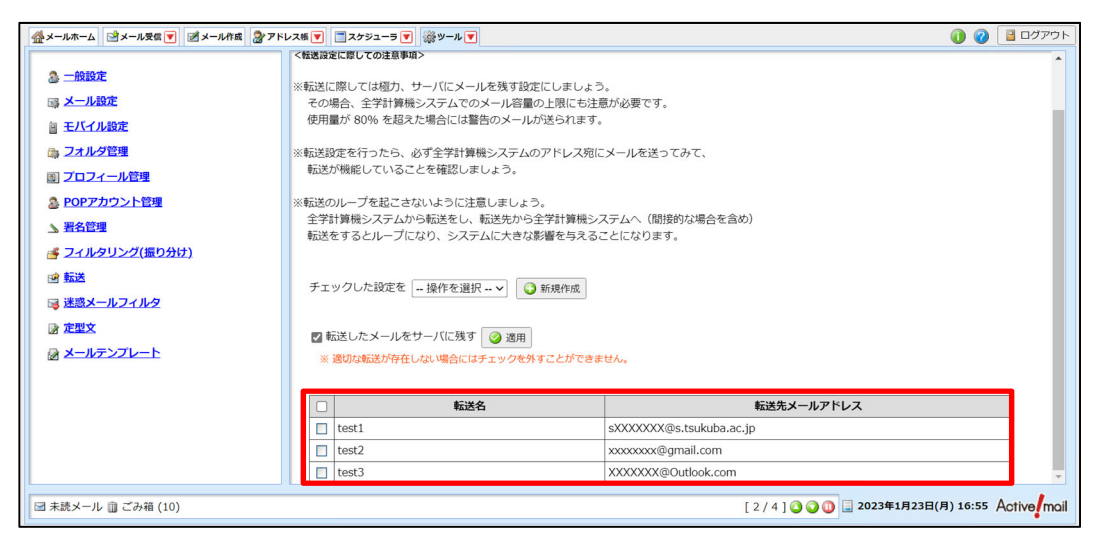

- 4. change the order of the forwarding settings. This procedure describes the contents of the procedure when the second transfer setting is the target of the migrate.
  - ① Click on the forward setting that is set above the forward setting you wish to migrate.

| <ul> <li>○ 一般設定</li> <li>○ メール設定</li> <li>○ メール設定</li> <li>○ フルク管理</li> <li>○ ブロフィール管理</li> <li>○ アロアカウント管理</li> <li>○ 異名管理</li> <li>○ 子ルクリング(振り分け)</li> <li>○ 転送</li> <li>○ 建築メールフィルタ</li> <li>○ 定型文</li> <li>○ メールテンブレート</li> </ul> | < <p> く製造業に際しては基功、サーバにメールを残す設定にしましま: その場合、全学計算続システムでのメール容量の上限にも注 使用量が 80% を超えた場合には警告のメールが送られます   ※転送のループを起こさないように注意しましょう。 全学計算続システムから転送をし、転送をから全学計算続シ<br/>転送が機能していることを確認しましょう。   そ転送のループを起こさないように注意しましょう。   全学計算続システムから転送をし、転送をから全学計算機シ<br/>転送をするとループになり、システムに大きな影響を与える   チェックした設定を 操作を選択&gt;   ④ 新規作成    ② 転送したメールをサーバに残す ④ 週用   ※選切な転送が存在しない場合にはチェックを外すことができま</p> | <ul> <li>●の必要です。</li> <li>●バルを送ってみて、</li> <li>ステムへ(開発的な場合を含め)</li> <li>ことになります。</li> </ul> |  |  |
|----------------------------------------------------------------------------------------------------|----------------------------------------------------------------------------------------------------|--------------------------------------------------------------------------------------------|--|--|
|                                                                                                    | □ 転送名 転送先メールアドレス                                                                                                    |                                                                                            |  |  |
|                                                                                                    | test1 sXXXXXX@s.tsukuba.ac.jp                                                                                                    |                                                                                            |  |  |
|                                                                                                    | test2 xxxxxxx@gmail.com                                                                                                    |                                                                                            |  |  |
|                                                                                                    | test3                                                                                                    | XXXXXXX@Outlook.com                                                                        |  |  |
| ☑ 未読メール ⑪ ごみ箱 (10)                                                                                                    |                                                                                                    | [2/4] 🕢 🕢 🗐 🗐 2023年1月23日(月) 16:55 Active mail                                              |  |  |

0 Select "Off" from  $\langle \text{On / Off} \rangle$  and click "OK".

| ] 転送 | 5 編集               |                                                                                                    |        |
|------|--------------------|----------------------------------------------------------------------------------------------------|--------|
|      |                    |                                                                                                    | *:必須入力 |
|      | 設定名*               | test1                                                                                                    |        |
|      | 有効/無効 <sup>*</sup> | ○ 有効 ● 無効                                                                                                    |        |
|      | 条件設定*              | <ul> <li>● 全ての条件に一致 ○ いずれかの条件に一致 ○ 全てのメールを転送</li> <li>         (件名が v)         test         (を含む項目 v)     </li> </ul> | 0      |
|      | 転送設定*              | 次のアドレスに転送 > <br>転送先 😹 💷 💷 @s.tsukuba.ac.jp                                                                            |        |
|      |                    | ⊘ OK 3 キャンセル                                                                                                    |        |

Confirm that the forwarding setting you wish to migrate is set as the 1st setting.
\* Refer to "Table 2-1. Transfer settings migration target" to confirm that the conditions for migration are met.

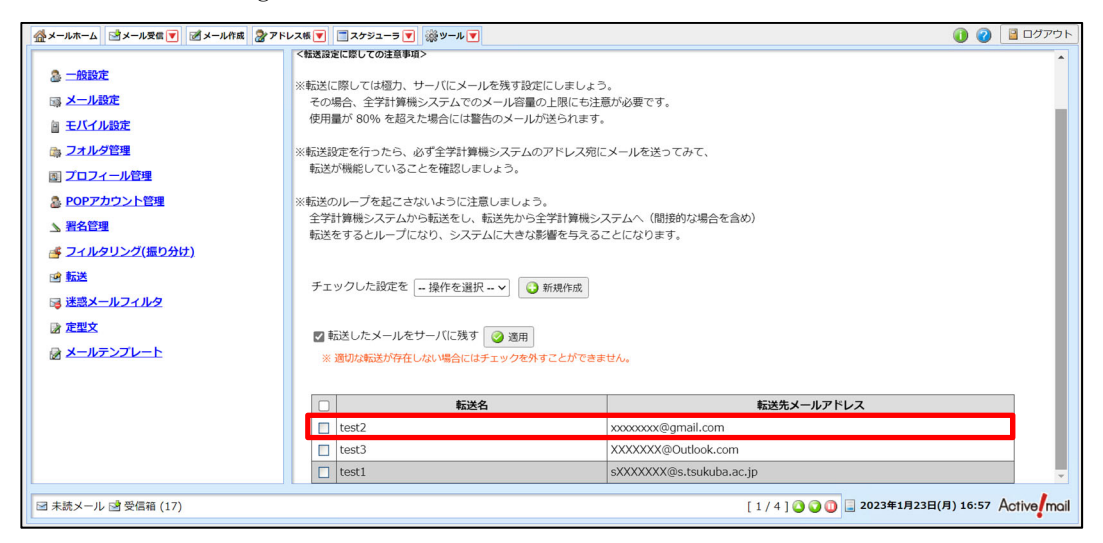

③ Click on the transfer setting that you set to Off.

| ☆メールホーム ③メール発気▼ ③メール作成 ②アドレス版▼ □スクジューラ▼ ③ツール▼     ③ ②    ③ □ ログアウト     ③     ③     ③     ③     ③     ③     ③     ③     ③     ③     ③     ③     ③     ③     ③     ③     ③     ③     ③     ③     ③     ③     ③     ③     ③     ③     ③     ③     ③     ③     ③     ③     ③     ③     ③     ③     ③     ③     ③     ③     ③     ③     ③     ③     ③     ③     ③     ③     ③     ③     ③     ③     ③     ③     ③     ③     ③     ③     ③     ③     ③     ③     ③     ③     ③     ③     ③     ③     ③     ③     ③     ③     ③     ③     ③     ③     ③     ③     ③     ③     ③     ③     ③     ③     ③     ③     ③     ③     ④     ③     ③     ③     ③     ③     ③     ③     ③     ③     ③     ③     ③     ③     ③     ③     ③     ③     ③     ③     ③     ③     ③     ③     ③     ③     ③     ③     ③     ③     ③     ③     ③     ③     ③     ③     ③     ③     ③     ③     ③     ③     ③     ③     ③     ③     ③     ③     ③     ③     ③     ③     ③     ③     ③     ③     ③     ③     ③     ③     ③     ③     ③     ③     ③     ③     ④     ④     ③     ③     ③     ③     ③     ③     ③     ③     ③     ③     ③     ③     ③     ③     ③     □     □     □     □     □     □     □     □     □     □     □     □     □     □     □     □     □     □     □     □     □     □     □     □     □     □     □     □     □     □     □     □     □     □     □     □     □     □     □     □     □     □     □     □     □     □     □     □     □     □     □     □     □     □     □     □     □     □     □     □     □     □     □     □     □     □     □     □     □     □     □     □     □     □     □     □     □     □     □     □     □     □     □     □     □     □     □     □     □     □     □     □     □     □     □     □     □     □     □     □     □     □     □     □     □     □     □     □     □     □     □     □     □     □     □     □     □     □     □     □     □     □     □     □     □     □     □     □     □     □     □     □     □     □     □     □     □     □     □     □     □     □     □     □     □     □     □     □     □     □     □     □     □     □     □     □     □ |                                                                                      |                                                    |  |  |  |
|----------------------------------------------------------------------------------------------------|--------------------------------------------------------------------------------------|----------------------------------------------------|--|--|--|
| <ul> <li>△ 二般設定</li> <li>○ メール設定</li> <li>○ オール設定</li> <li>○ オルグ管理</li> <li>○ プロフィール管理</li> <li>○ プロフィール管理</li> <li>○ POPアカウント管理</li> <li>△ 署名管理</li> <li>○ ブイルタリング(振り分け)</li> <li>ご 転送</li> <li>○ 延惑メールフィルタ</li> <li>○ 定型文</li> <li>○ メールテンフレート</li> </ul>                                                                                                    | < またしての注意明本>   <     Kital State End Control And And And And And And And And And And | ▲<br>必要です。<br>ルを送ってみて、<br>ふへ (間接約な場合を含め)<br>たなります。 |  |  |  |
|                                                                                                    | 転送名     転送先メールアドレス                                                                   |                                                    |  |  |  |
|                                                                                                    | test2 xxxxxx@gmail.com                                                               |                                                    |  |  |  |
|                                                                                                    | test3 XXXXXXXQOutlook.com                                                            |                                                    |  |  |  |
|                                                                                                    | test1 sXXXXXX@s.tsukuba.ac.jp                                                        |                                                    |  |  |  |
| ☑ 未読メール 🖻 受信箱 (17)                                                                                                    |                                                                                      | [ 1 / 4 ] 🗿 🗿 🗍 🔤 2023年1月23日(月) 16:57 Activer mail |  |  |  |

(4) Select "On" from  $\langle {\rm On} \; / \; {\rm Off} \rangle$  and click "OK"

| 転送 編集                               |                      |                |
|-------------------------------------|----------------------|----------------|
|                                     |                      | <b>*</b> :必須入力 |
| 設定名*                                | test1                |                |
| 有効/無効*                              | ● 有効 〕 無効            |                |
| ◎ 全ての条件に一致 〇 いずれかの条件に一致 〇 全てのメールを転送 |                      |                |
| 条件設定*                               | 【件名が ▼】 test を含む項目 ▼ | 0              |
|                                     | 次のアドレスに転送~           |                |
| 転送設定↑                               | 転送先@s.tsukuba.ac.jp  |                |
|                                     | ⊘ OK 3 ≠ャンセル         |                |
|                                     |                      |                |

3. Confirmation after migration of the Zengaku Computer System

3-1. Password setting Note: Only for those who have not yet used Microsoft365 Faculty and staff using Microsoft 365 for the first time will need to set a password. Please use "https://m365setting.u.tsukuba.ac.jp" \* as the password.

[Faculty/Staff (@u-address)]

• First time users : Password setting is required.

• If you are using Microsoft 365 with @u-address : No need to reset your password.

[Student Mail System (@s address)]

• All users : Password setting is required.

\* "https://m365setting.u.tsukuba.ac.jp" is a system that allows users to change their Microsoft 365 passwords and select the use of multi-factor authentication.

3-1-1. Log in to "https://m365setting.u.tsukuba.ac.jp

For the procedure to access https://m365setting.u.tsukuba.ac.jp, please refer to the user manual "Login" to perform the operation.

\*The user manual will be posted in the future.

3-1-2. How to Change Password

To change the password of your M365 account using "https://m365setting.u.tsukuba.ac.jp", please refer to "Change Password" in the user manual.

\*The user manual will be posted in the future.

3-2. [Transferring Transfer Settings] How to check and change transfer settings using Outlook (Web browser version)

To check the forwarding settings that have been transferred, use the web browser version of Outlook.

Applicable to: Users of @u addresses

3-2-1. Checking Transfer Settings

To check the forwarding settings, please follow the steps below. $_{\circ}$ 

1. open a web browser and access the following  $\text{URL}_{\circ}$ 

https://portal.office.com

| 🔊 新しいタブ                                  | × +                       |                      |
|------------------------------------------|---------------------------|----------------------|
| $\leftarrow \  \   \rightarrow \  \   G$ | https://portal.office.com |                      |
|                                          | アカウントにサインイン - https:      | ://portal.office.com |

2. enter your M365 account (xxx@u.tsukuba.ac.jp) in the [Mail, Phone, Skype] field and click [Next].

| Microsoft      |            |    |
|----------------|------------|----|
| サインイン          |            |    |
| メール、電話、Skype   |            |    |
| アカウントをお持ちではない  | 場合、作成できます。 | ,  |
| アカウントにアクセスできない | い場合        |    |
|                | 戻る         | 次へ |
| I              |            |    |
|                |            |    |

| Microsoft                            |       |
|--------------------------------------|-------|
| ← <b>= ==</b> © <b></b> @u.tsukuba.a | ic.jp |
| パスワードの入力                             |       |
| パスワード                                |       |
| パスワードを忘れた場合                          |       |
|                                      | サインイン |
|                                      |       |

- 3. Authentication is requested according to the multi-factor authentication settings. Please login with multi-factor authentication.
- 4. The password reset setting screen will appear. Please refer to the user manual "Microsoft 365 Sign In and Sign Out" to set the password reset method.
- 5. Office Home will appear.

| <b>〇</b> ホーム             | A   Microsoft 365 × +      |                     |                          | v – 6                                                                                                    | ×            |
|--------------------------|----------------------------|---------------------|--------------------------|----------------------------------------------------------------------------------------------------|--------------|
| $\leftarrow \rightarrow$ | C                          |                     |                          | ~ ଓ ৫ ☆ 🛛                                                                                                    | <b>a</b> : : |
|                          | Microsoft 365              | ▶ 検索                |                          | <b>r</b> © ?                                                                                                    | 8            |
| <b>介</b><br>ホーム          | (〕 → 🧔 Office アプリは         | . コンテンツやアイデアを検索、作成、 | 、共有するための新しいMicrosoft 365 | アプリになり始めます。 詳細情報                                                                                                    | ×            |
| (十)<br>作成                |                            |                     |                          |                                                                                                    |              |
| Ð                        | こんにちは                      |                     |                          | アプリをインストール 🗸                                                                                                    | - 1          |
| RR                       | クイック アクセス                  |                     |                          |                                                                                                    | - 1          |
| アプリ                      | (*) <b>すべて</b> (*) 最近開いた項目 | 🔐 共有済み 🏠 お気に入り      | +                        | ↑ アップロード 🗧 😁                                                                                                    | - 1          |
| Outlook                  | <b>3=</b> ホーム              |                     | 8月23日                    | C あなたはこれを最近開きました                                                                                                    |              |
| Teams                    | X III test                 |                     | 8月17日                    | └ あなたはこれを最近開きました                                                                                                    |              |
| Word                     | AnakoFile                  |                     | 8月3日                     |                                                                                                    |              |
| Excel                    | my_form_list               |                     | 7月25日                    | ☐ あなたはこれを最近開きました                                                                                                    |              |
|                          | X == test                  |                     | 7月14日                    | あなたはこれを最近開きました                                                                                                    |              |
|                          | ▼■ ブック                     |                     | 7月14日                    | backbring     backbring     backbring     control     control     contro     control     control     cont |              |

Enter your M365 account password in the Password field and click [Sign In].

6. Click [Outlook].

| <b>\$</b> \$\pi -1\$                        | L   Microsoft 365 × +       |                   |                             | v –                   | o ×        |
|---------------------------------------------|-----------------------------|-------------------|-----------------------------|-----------------------|------------|
| $\leftarrow \   \rightarrow$                | C for office.com/?auth=2    |                   |                             | · 달 순 ☆ [             | 1 😩 i      |
|                                             | Microsoft 365               | ▶ 検索              |                             | <b>P</b> ©            | ? 8        |
| <b>↑</b><br>ホーム                             | 🏮 $ ightarrow$ Office アプリは、 | コンテンツやアイデアを検索、作成、 | 共有するための新しいMicrosoft 365 アプリ | <b>Jになり始めます。 詳細情報</b> | ×          |
| (十)<br>作成                                   |                             |                   |                             |                       | . 1        |
|                                             | こんにちは                       |                   |                             | アプリをインストール >          |            |
| ראש אין אין אין אין אין אין אין אין אין אין | クイック アクセス                   | 88 共有済み ☆ お気に入り   | +                           | ↑ アップロード 🗧 🔠          |            |
| Outlook                                     | <b>5</b> = 木一ム              |                   | 8月23日                       | あなたはこれを最近開きました        |            |
| Teams                                       | <b>X</b> ≡ test             |                   | 8月17日                       | ☐ あなたはこれを最近開きました      |            |
| Word                                        | <b>X</b> hanakoFile         |                   | 8月3日                        |                       |            |
| Excel                                       | my_form_list                |                   | 7月25日                       | 【 あなたはこれを最近開きました      |            |
|                                             | X == test                   |                   | 7月14日                       | 【 あなたはこれを最近開きました      |            |
|                                             | ▼■ ブック                      |                   | 7月14日                       | b なたがこれを              | <i>י</i> ס |

7. Click on the [Settings] icon.

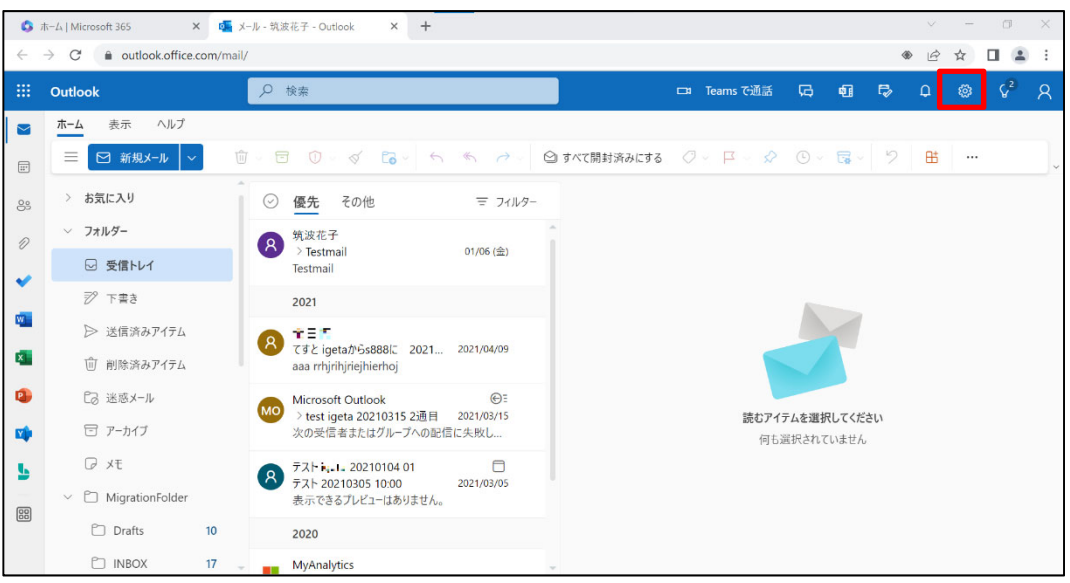

1. Click [View all Outlook settings].

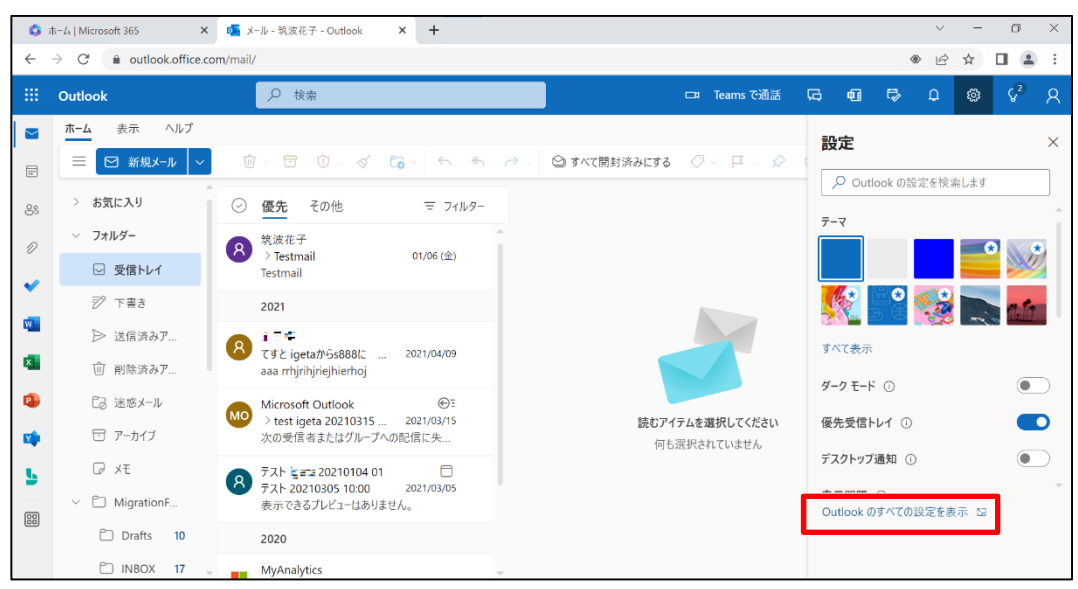

Click [Mail] and then [Forwarding].

| 設定                 | レイアウト        | 転送                                | $\times$ |
|--------------------|--------------|-----------------------------------|----------|
| ▶ 設定を検索            | 作成と返信        | 自分へのメールを別のアカウントに転送できます。           |          |
| ◎ 全般               | 添付ファイル       | ✓ 転送を有効にする                        |          |
| ⊠ メール              | ルール          | メールの転送先:                          |          |
| 一 予定表              | 一括処理         | ≝∃8 <b>000</b> ⊊i@s.tsukuba.ac.jp |          |
| a <sup>R</sup> 連絡先 | 迷惑メール        | ✓ 転送されたメッセージのコピーを保持する             |          |
| クイック設定を表示          | アクションのカスタマイズ |                                   |          |
|                    | メールを同期       |                                   |          |
|                    | メッセージの取り扱い   |                                   |          |
|                    | 転送           |                                   |          |
|                    | 自動応答         |                                   |          |
|                    | アイテム保持ポリシー   |                                   |          |
|                    | S/MIME       |                                   |          |
|                    | グループ         |                                   |          |

- 設定 転送  $\times$ レイアウト ▶ 設定を検索 作成と返信 自分へのメールを別のアカウントに転送できます。 添付ファイル ✓ 転送を有効にする ② 全般 ルール メールの転送先: 図 メ−ル 一括処理 🛗 予定表 迷惑メール ✓ 転送されたメッセージのコピーを保持する g<sup>Q</sup> 連絡先 アクションのカスタマイズ クイック設定を表示 メールを同期 メッセージの取り扱い 転送 自動応答 アイテム保持ポリシー S/MIME *⊓*॥.−¬
- 2. Check your e-mail address set in the [Forward my e-mail to:] field.

3-2-2. Changing Forwarding Settings

To change the forwarding settings, refer to the user manual "Set up email forwarding".

\*The user manual will be posted in the future

## 3-3. [Mail Migration] Handling of Migrated Mail Data

[MigrationFolder], which is a folder for mail migration, is created on Microsoft365 Outlook, and the mail data of Active!mail is stored there.

If you want to check or move the migrated mail data, please refer to the following. 3-3-1.

#### 3-3-1. Confirmation of Migrated Mail Data

To check the migrated mail data, refer to "Checking Migrated Mail Data" in the user manual.

3-3-2. How to Handle Migrated Mail Data

To move the migrated mail data to the target folder, please follow the steps below.

| 🗘 ホーム   I       | Microsoft 365 | × +                         |             |            |                       |             | ~           | -    | ٥   | I |
|-----------------|---------------|-----------------------------|-------------|------------|-----------------------|-------------|-------------|------|-----|---|
| $\rightarrow$ ( | C 🍵 office.   | com/?auth=2                 |             |            |                       |             | C 6         | ☆    |     | - |
| 88 N            | Microsoft 365 |                             | ₽ 検索        |            |                       |             | r,          | \$   | ?   |   |
|                 |               | 🏮 $ ightarrow$ Office アプリは、 | コンテンツやアイデア  | を検索、作成、共有る | するための新しいMicrosoft 365 | アプリになり始めます。 | 詳細情報        |      |     | × |
| +)<br>⊭成        |               |                             |             |            |                       |             |             |      |     |   |
| 5               | Micro         | osoft 365 へようこそ             |             |            |                       | 7           | プリをインス      | トール  | ~   |   |
| ⊇><br>©         | クイッ           | クアクセス                       |             |            |                       |             |             |      |     |   |
| 」<br>プリ         | <b>1</b>      | ④ 最近開いた項目                   | 88 共有済み 🗘 お | 5気に入り +    |                       | <b>〒 ア</b>  | ップロード       | ₽    | 00  |   |
| tlook           | S             | ホーム                         |             |            | 2022年8月23日            | あなたはこ       | れを最近開きる     | ました  |     |   |
| ams             | XII           | test                        |             |            | 2022年8月17日            | 🎦 あなたはこ     | れを最近開きる     | ました  |     |   |
| ord             |               | hanakoFile                  |             |            | 2022年8月3日             |             |             |      |     |   |
| (cel            | XII           | my_form_list                |             |            | 2022年7月25日            | 🎦 あなたはこ     | れを最近開きる     | ました  |     |   |
|                 |               | test                        |             |            | 2022年7月14日            |             |             |      |     |   |
|                 | ×             | ブック                         |             |            | 2022年7月14日            |             | <b>□</b> 74 | - KI | じゅつ |   |

1. Sign in to Microsoft 365 and click [Outlook].

2. Select the target folder from [MigrationFolder].

Refer to "Contrast table for each folder" in the user manual to confirm the source and destination folders for the migration. This procedure describes the contents of the procedure for moving mail data in the INBOX folder to the Inbox folder.

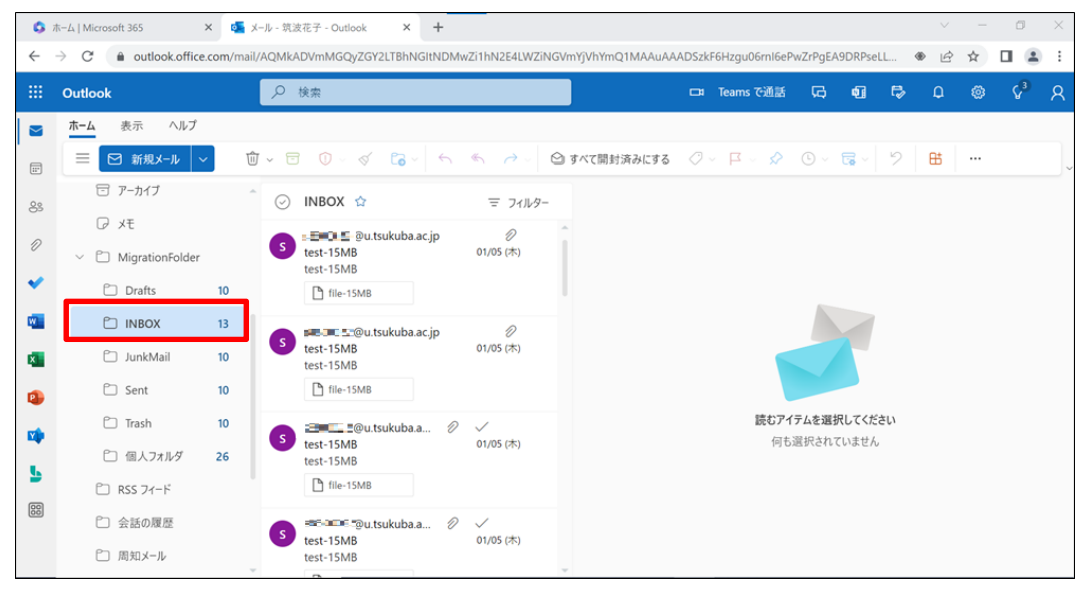

Select all mail data by clicking the check icon next to the folder name.
 \*Make sure the check icon for the mail data is blue.

| 0        | ホーム   Microsoft 365                                        | × 🕵 ×      | ール - 筑注 | 支花子 - Outlook × +      |                  |                |                     |           |        |      | $\sim$ | - | Ø  | $\times$ |
|----------|------------------------------------------------------------|------------|---------|------------------------|------------------|----------------|---------------------|-----------|--------|------|--------|---|----|----------|
| ÷        | $ ightarrow {f C}$ $\ \ \ \ \ \ \ \ \ \ \ \ \ \ \ \ \ \ \$ | .com/mail, | /AQMk/  | ADVmMGQyZGY2LTBhNGItND | MwZi1hN2E4LWZiN0 | GVmYjVhYmQ1MAA | uAAADSzkF6Hzgu06m16 | ePwZrPgEA | DRPseL | L ·  | • Ē    | ☆ |    | ) :      |
|          | Outlook                                                    |            | 2       | 検索                     |                  |                | 🗔 Teams で通訊         | f 😡       | 41     | 5    | Ω      |   | ¢3 | 8        |
|          | ホーム 表示 ヘルプ                                                 |            |         |                        |                  |                |                     |           |        |      |        |   |    |          |
|          | ≡ 🖸 新規メール   〜                                              | Û          | 1 ~ E   | ] () ~ < Co ~ ~        | ≪                | ᠫ 開封済み / 未読    | ⊘ - ¤ - ◊           |           | - 9    | 8    | 8      |   |    |          |
| 89       | 😇 アーカイブ                                                    | -          | 0       | INBOX 🏫                | 〒 フィルター          |                |                     |           |        |      |        |   |    |          |
| 0        | ₽ XE                                                       |            | 0       | @u.tsukuba.ac.jp       | Ø                | 1              |                     |           |        |      |        |   |    |          |
|          | V D MigrationFolder                                        |            |         | test-15MB<br>test-15MB | 01/05 (木)        |                |                     |           | V      |      |        |   |    |          |
| ~        | Drafts                                                     | 10         |         | 🗅 file-15MB            |                  | 1              |                     |           |        |      |        |   |    |          |
| <b>W</b> | 🗅 INBOX                                                    | 13         | 0       |                        | 0                |                | INBOX ØI            | 内容がすべて    | 選択され   | ています | 5      |   |    |          |
| ×        | 🗋 JunkMail                                                 | 10         |         | test-15MB<br>test-15MB | 01/05 (木)        |                |                     | 前 フォルダ    | -を空に3  | する   |        |   |    |          |
| •        | 🗋 Sent                                                     | 10         |         | 🖿 file-15MB            |                  |                |                     | 🏴 フラグを    | 付ける    |      |        |   |    |          |
| -        | 🗋 Trash                                                    | 10         | 0       | tort-15MR              | 01/05 (*)        |                |                     | 🗋 開封済     | みにする   |      |        |   |    |          |
|          | 🗋 個人フォルダ                                                   | 26         |         | test-15MB              | 01/03 (/14)      |                |                     | ▶ 未開封     | にする    |      |        |   |    |          |
| 00       | 🗋 RSS フィード                                                 |            |         | 🛅 file-15MB            |                  |                |                     | ■ 移動、     | /      |      |        |   |    |          |
| 0        | □ 会話の履歴                                                    |            | 0       | test-15MB              | ⑦ √<br>01/05 (木) |                |                     | X         | IL     |      |        |   |    |          |
|          | □ 周知メール                                                    | ~          |         | test-15MB              |                  | ÷              |                     |           |        |      |        |   |    |          |

4. Click [Move] and select [Inbox].

| <b>\$</b> ;  | ホーム   Microsoft 365               | × 💁 ×      | ール - 筑; | 波花子 - Outlook × +        |                  |                      |                        |              |        | $\sim$  | - | ٥                | $\times$ |
|--------------|-----------------------------------|------------|---------|--------------------------|------------------|----------------------|------------------------|--------------|--------|---------|---|------------------|----------|
| $\leftarrow$ | $\rightarrow$ C $$ outlook.office | .com/mail/ | /AQMk/  | ADVmMGQyZGY2LTBhNGItNDM  | /wZi1hN2E4LWZiNG | VmYjVhYmQ1MAAuAAADSz | kF6Hzgu06rnI6ePv       | vZrPgEA9DRPs | seLL 🔇 | ÞĖ      | ☆ |                  | :        |
|              | Outlook                           |            | Q       | 検索                       |                  |                      | Teams で通話              | G 41         | 5      | Q       |   | د <mark>ه</mark> | R        |
|              | ホーム 表示 ヘルプ                        |            |         |                          |                  |                      |                        |              |        |         |   |                  |          |
|              | ■ 🛛 新規メール 📉                       | Ŵ          | - ۲     | j 🛈 - 🔨 🔽                | < → ∨            | )開封済み / 未読 🛛 🖓 🗸     | <b>□</b> ~ <b>◇</b> () | < 🛱 <        | 9 🛛 🖽  | · · · · |   |                  | ~        |
| 89           | 🗁 アーカイブ                           | ^          | •       | INBOX 🏫                  | 三 フィルター          |                      |                        |              |        |         |   |                  |          |
| 0            | ₽ ×ŧ                              |            |         | 💼 💶 🚛 💷 @u.tsukuba.ac.jp | D                | <u>^</u>             |                        |              |        |         |   |                  |          |
| 1            | V D MigrationFolder               |            | 0       | test-15MB<br>test-15MB   | 01/05 (木)        |                      |                        |              | )      |         |   |                  |          |
| ~            | Drafts                            | 10         |         | 🖺 file-15MB              |                  |                      |                        |              |        |         |   |                  |          |
| w.           | 🗅 INBOX                           | 13         |         | =====@u.tsukuba.ac.jp    | D                | Q. フォルダーを検索します       | 内容                     | タがすべて選択さ     | れています  |         |   |                  |          |
| ×            | 🗋 JunkMail                        | 10         | 0       | test-15MB<br>test-15MB   | 01/05 (木)        | └□ 周知メール             | Û                      | 「 フォルダーを空    | にする    |         |   |                  |          |
| •            | 🗋 Sent                            | 10         |         | 🖺 file-15MB              |                  | ❷ 受信トレイ              |                        | ■ フラグを付ける    |        |         |   |                  |          |
|              | 🗂 Trash                           | 10         |         | antsukuba.a              | 2 🗸              | ョ 削除済みアイテム           | 6                      | ] 開封済みにす     | 3      |         |   |                  |          |
|              | 🗋 個人フォルダ                          | 26         | Ŭ       | test-15MB<br>test-15MB   | 01/05 (木)        | 🐨 アーカイブ              |                        | 3 未開封にする     |        |         |   |                  |          |
| 5            | 🗋 RSS フィード                        |            |         | 🕒 file-15MB              |                  | フォルダーの新規作成           | E                      | ]移動 ~        |        |         |   |                  |          |
| 88           | □ 会話の履歴                           |            |         | 📲 🕮 @u.tsukuba.a 🖉       | 2 🗸              | 別のフォルダーへ移動           | ×                      | ( キャンセル      |        |         |   |                  |          |
|              | □ 周知メール                           | ~          | 0       | test-15MB<br>test-15MB   | 01/05 (木)        | 指定した送信者からのメッ         | セージをすべ                 |              |        |         |   |                  |          |

5. Make sure the email you chose has been moved to the target folder.

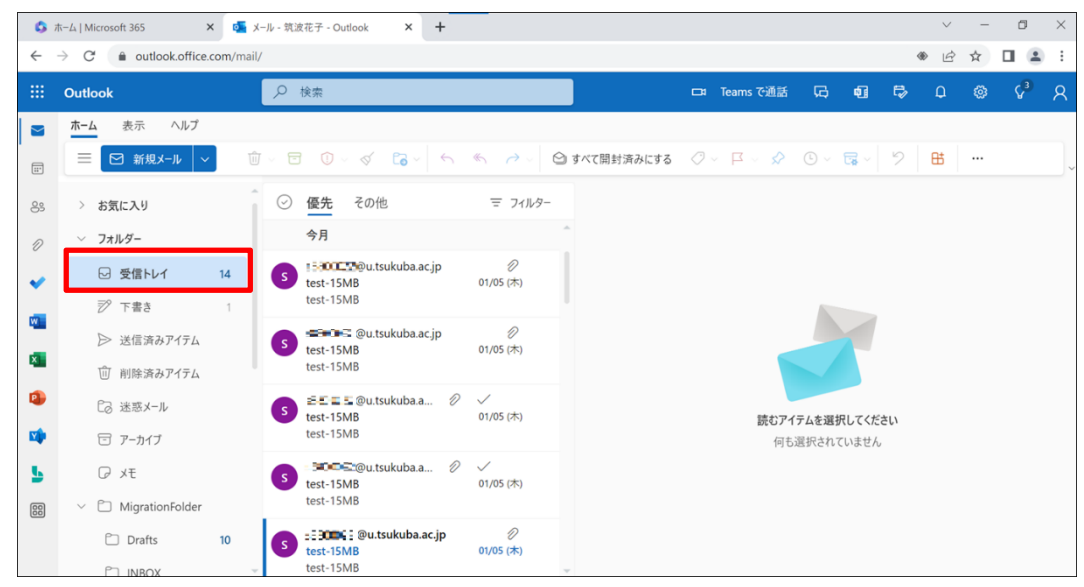

3-4. [Mail Migration] How to repair flagged mail (deadline: (tentative) Friday, March 31, 2023)

The flags set in Active!mail will not be migrated in the mail data migration.

If you wish to re-flag them in each mail software, please refer to the following to perform the operation.

\*If you are using a mail client software, please check the mail data from your mail client

3-4-1. Outlook(Web browser version)

To re-flag or re-classify from the Web browser version of Outlook, please follow the steps below.

- 叠メールホーム 🛃メール受賞 ▼ 🧭メール作成 🧟 アドレス株 👻 🗐 スケジューラ 💌 薬ツール 🖤 🕕 🥝 📔 ログアウト 2 .....@u.tsukuba.ac.jp ■ 今週のスケジュール 目 ログイン・ログアウト情報 ログアウト ■ 管理者からのお知らせ 1/15 (日) ログイン ◎ 2017年度以降の入学者へ / To students enrolled in 2017 or later 18/01/24 (水) OUT 2023-01-19 15:11:15 IN ◎ [注意!!!] ログインする際は、半角モードになっているか確認を!! 1/16 (月) 13/05/01 (水) OUT 2023-01-12 17:57:34 IN 2023-01-12 16:22:11 Internet Explorer 10 への対応について 13/04/24 (水) OUT 2023-01-12 16:20:37 1/17 (火) IN 2023-01-12 15:56:06 OUT 2023-01-06 13:36:56 IN 1/18 (水) ■ メールボックス使用量 全体 1/19 (木) (58.5MB/20GB 使用中) 1/20 (金) 1/21 (±)
- 1. Log in to Active! mail and click on [Inbox].

2. Check your mail that has been given a flag or classification.

| メールホーム 🔄 メール受信 💌 📝 メール作        | 或 🍃 アドレス様 💌 📑 スケジューラ 💌 |                     |                                        |          | 🚺 🥝 📔 🕬          |
|--------------------------------|------------------------|---------------------|----------------------------------------|----------|------------------|
| <b>######</b> @u.tsukuba.ac.jp | ② 更新 🕲 返信 🔮 全員に返信      | ■転送 ▼メール操作 絞り込みなし ▼ |                                        |          |                  |
| 」メール検索                         | ▲ 1 ∨ / 3 ▶ 表示: 10件 ∨  |                     |                                        | 🗎 受信     | 言箱 17/21 332.82№ |
| 検索語を入力                         | 🗆 🙆 🖪 🍫 🖉              | 件名                  | 送信者                                    | 日時       | ▼ サイズ            |
| 詳細検索   4検索                     | 🗖 🖂 🖉 test-15          | IMB                 | @u.tsukuba.ac.ip                       | 23/01/05 | 19.5             |
|                                | 🗖 🙆 🏴 🖉 test-15        | MB                  | ====================================== | 23/01/05 | 19.5             |
| メールフォルダ                        | test-15                | MB                  | @u.tsukuba.ac.jp                       | 23/01/05 | 19.5             |
| 個人メールボックス                      | 🗋 🖂 🖉 test-15          | MB                  |                                        | 23/01/05 | 19.5             |
| 3 受信箱 (17)                     | 🗋 🖂 🖉 test-15          | iMB                 | 📰 🗃 📰 🛍 @u.tsukuba.ac.jp               | 23/01/05 | 19.5             |
| ◎ 芯温相                          | 🗌 🖂 🖉 test-15          | MB                  | 📰 📰 💷 🚇 🧿 u.tsukuba.ac.jp              | 23/01/05 | 19.5             |
| 下書き保存                          | 📄 🖻 🛛 🖉 test-15        | MB                  | u.tsukuba.ac.jp                        | 23/01/05 | 19.5             |
| 👌 迷惑メール (10)                   | 🔲 🖂 🖉 test-15          | iMB                 | @u.tsukuba.ac.jp                       | 23/01/05 | 19.5             |
|                                | 7XFMWX-N2777799        | こ ^ ール切りせか変小で れより 。 |                                        |          |                  |
|                                |                        |                     |                                        |          |                  |
|                                |                        |                     |                                        |          |                  |
|                                |                        |                     |                                        |          |                  |
|                                |                        |                     |                                        |          |                  |

| 🔕 ホ-L                    | Microsoft 365 × +                      |              |              |                        |                       | ~           | -    | 0   | × |
|--------------------------|----------------------------------------|--------------|--------------|------------------------|-----------------------|-------------|------|-----|---|
| $\leftarrow \rightarrow$ | C                                      |              |              |                        |                       | C* LE       | 3 ☆  |     |   |
|                          | Microsoft 365                          | ₽ 検索         |              |                        |                       | đ           | 袋    | ?   | ۶ |
| <b>↑</b>                 | $0 \rightarrow 0$ Office $\mathcal{P}$ | プリは、コンテンツやアー | イデアを検索、作成、共有 | するための新しいMicrosoft      | t 365 アプリになり始めます      | 。 詳細情報      |      |     | × |
| <b>+</b> )<br>『成         |                                        |              |              |                        |                       |             |      |     |   |
|                          | Microsoft 365 へようこそ                    |              |              |                        |                       | アプリをインス     | ペトール | ~   |   |
| יייר<br>מ                | クイック アクセス                              |              |              |                        |                       |             |      |     |   |
| プリ                       | () 最近開いた項                              | 目 88 共有済み    | ☆ お気に入り +    |                        | $\overline{\uparrow}$ | アップロード      | ₽    | 00  |   |
| tlook                    | <b>5</b> т-ь                           |              | ج            | 2022年8月23日<br>D他のオプション | 3 🕜 あなたは              | これを最近開き     | ました  |     |   |
| ams                      | X iii test                             |              |              | 2022年8月17日             | 3 こうなたは               | これを最近開き     | ました  |     |   |
| ord                      | X == hanakoFile                        |              |              | 2022年8月3日              |                       |             |      |     |   |
| xcel                     | my_form_list                           |              |              | 2022年7月25日             | 3 🖸 あなたは              | これを最近開き     | ました  |     |   |
|                          | test                                   |              |              | 2022年7月14日             | 3                     |             |      |     |   |
|                          | ×ブック                                   |              |              | 2022年7月14日             | 3                     | <b>戸</b> フ- | ィード  | バック |   |

Log in to Microsoft 365 and click on [[Outlook].

3. Check each folder in your Migration Folder-[MigrationFolder].

\* Refer to [Table Contrast table of each folder] in the user manual.

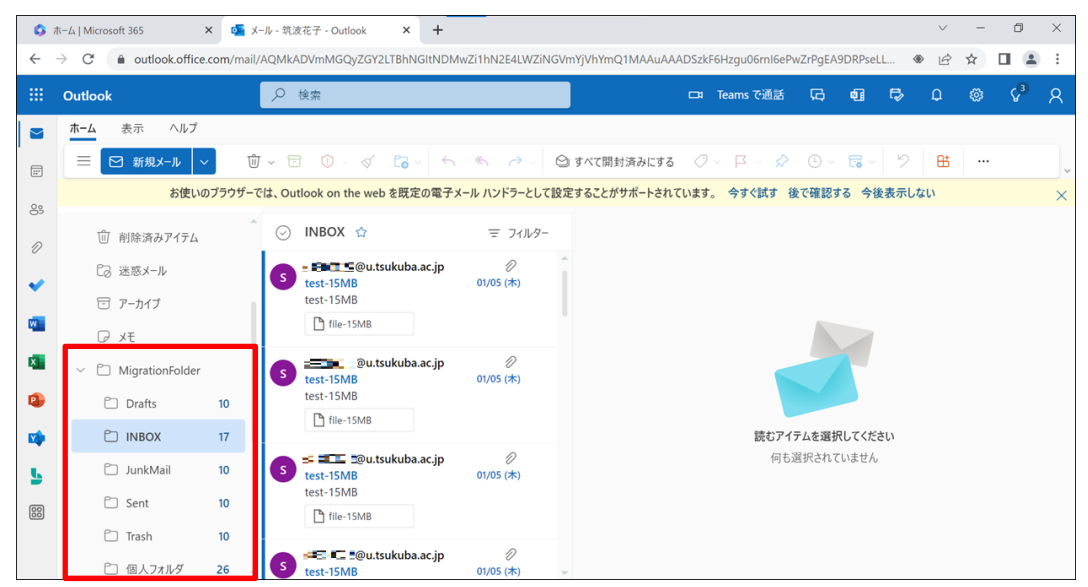

4. Compare with your Active! mail data and re-add flags and re-categorize as necessary.<sub>o</sub> [Flag Settings]

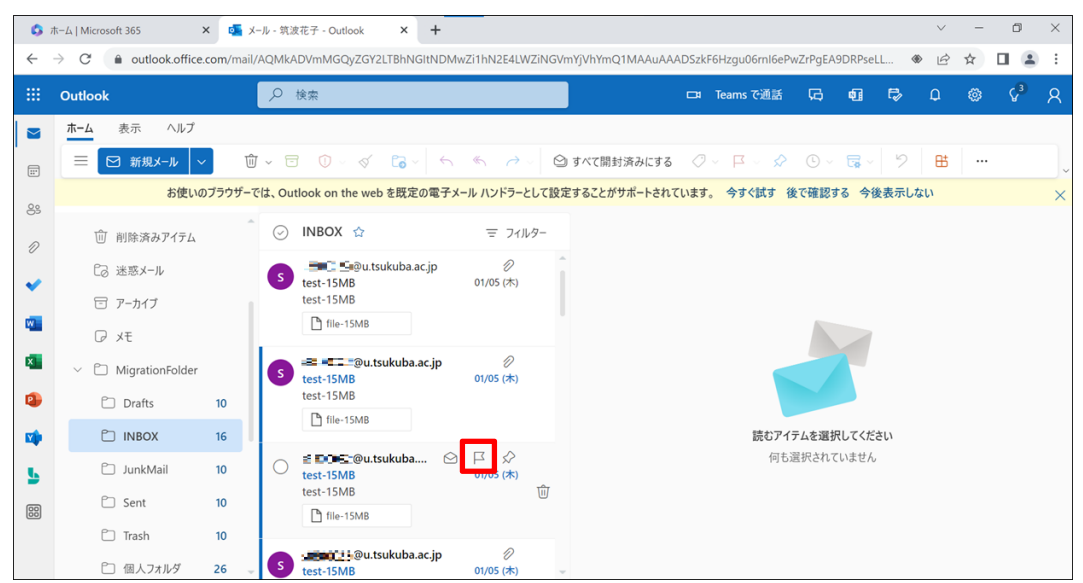

• Click the [Flag] icon of the target e-mail.

• Make sure your email is flagged as you set it up.

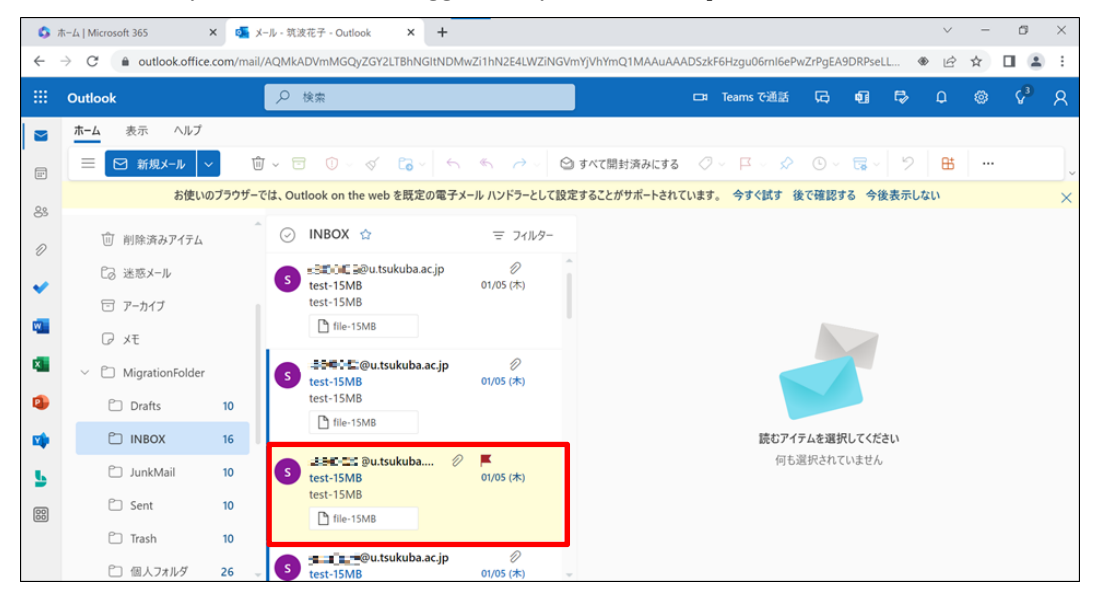

[To set up a category]

• Click on your e-mail that you want to categorize.

| 🔕 त          | ホーム   Microsoft 365  | × 💁 X-ル-S     | 筑波花子 - Outlook X -            | +                  |                                            |         | $\sim$ | -          | ٥              | $\times$ |
|--------------|----------------------|---------------|-------------------------------|--------------------|--------------------------------------------|---------|--------|------------|----------------|----------|
| $\leftarrow$ | → C 🔒 outlook.office | .com/mail/AQN | lkADVmMGQyZGY2LTBhNGItf       | NDMwZi1hN2E4LWZiNG | WmYjVhYmQ1MAAuAAADSzkF6Hzgu06rnI6ePwZrPgEA | DRPseLL | ۵ ک    | ☆ [        |                | :        |
|              | Outlook              | م             | 検索                            |                    | 🖙 Teams で通話 📿                              | 41 🕏    | Q      |            | Ç <sup>3</sup> | 8        |
|              | ホーム 表示 ヘルプ           |               |                               |                    |                                            |         |        |            |                |          |
|              | ≡ 🗹 新規メール 🔻          | · ⑪ ~         | E Û - 🗸 🔓 -                   |                    | 🗠 開封済み / 未読 🛛 🖓 🗸 📮 🗸 🖉 🖉 🕞 🗸 🥫            | - 9     | ₿      |            |                |          |
| 00           | お使いの                 | のブラウザーでは、     | Dutlook on the web を既定の       | 電子メール ハンドラーとして話    | <b>設定することがサポートされています。 今すぐ試す 後で確認す</b>      | る 今後表示し | しない    |            |                | ×        |
| 2            | 前 削除済みアイテム           | Ô             | ) INBOX 🏫                     | 〒 フィルター            | test-15MB                                  |         |        | 0 1∨       | < € ~          |          |
| <b>v</b>     | €∂ 迷惑メール             | 9             | eu.tsukuba.ac.jp<br>test-15MB | o 🖉<br>01/05 (木)   | s === @u.tsukuba.ac.jp                     | •       | 8 5    | ر ا        | →              |          |
|              | ☞ アーカイブ              |               | test-15MB                     |                    | 死先: test<br>Cc: test                       |         | 20     | 23/01/05 ( | (本) 15:06      |          |
|              | ₽ XE                 |               |                               |                    | ☐ file-15MB                                |         |        |            |                |          |
| ×            | V D MigrationFolder  | 0             | test-15MB                     | o 🖉<br>01/05 (木)   | 17 110                                     |         |        |            |                |          |
| •            | 🗀 Drafts             | 10            | test-15MB                     |                    | test-15MB                                  |         |        |            |                |          |
|              | 🗀 INBOX              | 13            | П ше-тэмв                     |                    | ∽ 返信 ≪ 全員に返信 →                             | 伝送      |        |            |                |          |
| 5            | 🗂 JunkMail           | 10            | test-15MB                     |                    |                                            |         |        |            |                |          |
| 00           | 🗀 Sent               | 10            | test-15MB                     |                    |                                            |         |        |            |                |          |
|              | 🗀 Trash              | 10            |                               |                    |                                            |         |        |            |                |          |
|              | □ 個人フォルダ             | 26            | test-15MB                     | 01/05(木)           |                                            |         |        |            |                |          |

• Click on the [Categorize] icon and select a category.

Select [New Category] to create a classification of your choice of color. Select [Manage Categories] to change the name or color of a classification, delete it, or add it as a favorite.

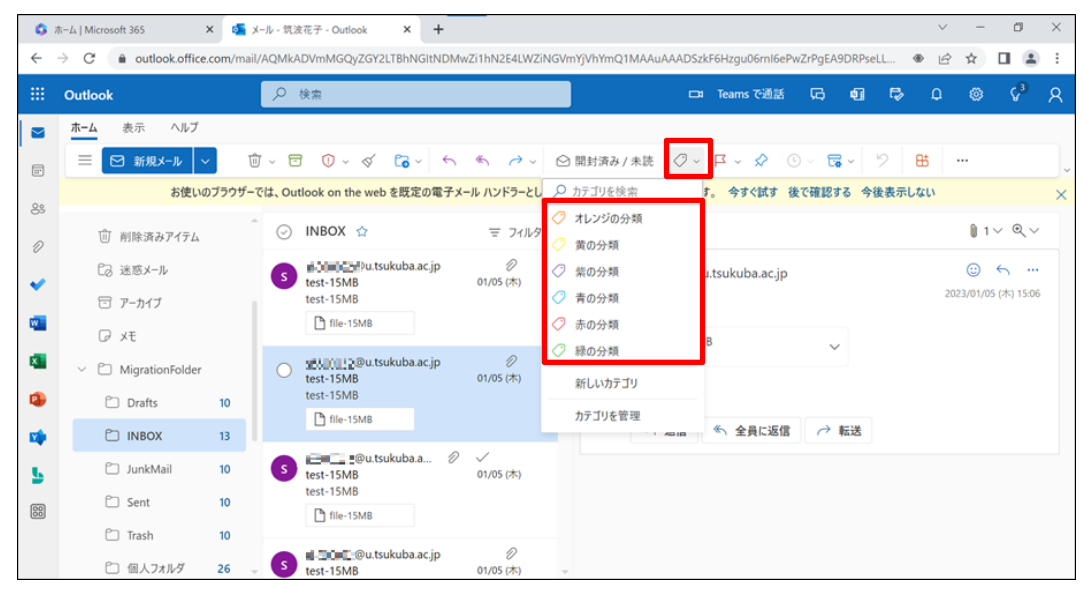

• Make sure your email is categorized.

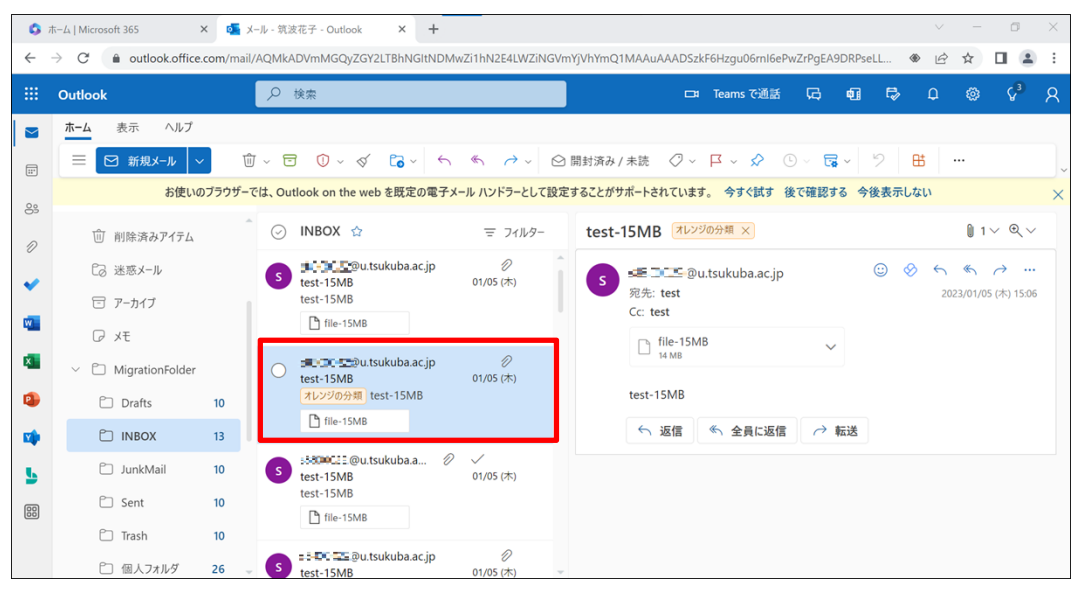

3-4-2. Outlook (App version)

If you wish to re-flag or re-categorize your Outlook app version, please follow the steps below. 1.

1. Access Active! mail and click [Inbox]

| ☆メールホーム ☆メール受賞 ▼ メール作成 ※アドレス帳 ▼ 二スケジュ                          | -∍ 💌 🖓ッ- | il 🔽                                 |          |             | ) 🕜 [ | 📔 ログア | ウト |
|----------------------------------------------------------------|----------|--------------------------------------|----------|-------------|-------|-------|----|
| a========@u.tsukuba.ac.jp                                      | ■ ログイン・  | ログアウト情報                              | ^        | 3 今週のスケジュール |       |       |    |
| ■ 管理者からのお知らせ                                                   |          | ログアウト                                | 1        |             |       |       | ר  |
| ② 2017年度以降の入学者へ / To students enrolled in 2017 or              |          | ログイン                                 |          | 1/15<br>(日) |       |       |    |
| later 18/01/24 (水)                                             | OUT      |                                      |          |             |       |       |    |
| ◎ [注意!!!] ログインする際は、半角モードになっているか確認を!!                           | IN       | 2023-01-19 15:11:15                  |          | 1/16        |       |       |    |
| 13/05/01 (水)                                                   | OUT      | 2023-01-12 17:57:34                  |          | (月)         |       |       |    |
| <ul> <li>Internet Explorer 10 への対応について 13/04/24 (水)</li> </ul> | IN       | 2023-01-12 16:22:11                  |          |             |       |       | _  |
|                                                                | OUT      | 2023-01-12 16:20:37                  | 1/17     |             |       |       |    |
|                                                                | IN       | 2023-01-12 15:56:06                  | (火)      |             |       |       |    |
|                                                                | OUT      |                                      |          |             |       | -     |    |
|                                                                | IN       | 2023-01-06 13:36:56                  | <b>•</b> | 1/18        |       |       |    |
|                                                                | ■ メールボッ  | クス使用量                                |          | (水)         |       |       |    |
|                                                                |          | 全体<br>0 50 100%<br>(58.5MB/20GB 使用中) |          | 1/19<br>(木) |       |       | _  |
|                                                                |          |                                      |          | 1/20<br>(金) |       |       |    |
|                                                                |          |                                      |          | 1/21<br>(±) | <br>  |       |    |

2. Check the mail that has been assigned a flag or classification.  $_{\circ}$ 

| ☆メールホーム     ジェール受信     ダメール代目 | & ②アドレス帳 💌 🗐 スケミ                                                  | ジューラ 🔻 🖓 ツール 🔻     |                                         | (                                      | ]) 🥝 📔 ログアウト    |
|-------------------------------|-------------------------------------------------------------------|--------------------|-----------------------------------------|----------------------------------------|-----------------|
| 2 #8800000@u.tsukuba.ac.jp    | <ul> <li>② 更新</li> <li>② 更新</li> <li>② 返信</li> <li>③ 当</li> </ul> | 全員に返信 ●転送 ▼メール操作 創 | わ込みなし 🗸                                 |                                        |                 |
| 目 メール検索                       | ◀ 1 ▾ / 3 ▶ 表示:                                                   | 10件 ~              |                                         | 〇〇 一 一 一 一 一 一 一 一 一 一 一 一 一 一 一 一 一 一 | 7 / 21 332.82MB |
| 検索語を入力                        | 🗆 🙆 📔 🍫 🖉                                                         | 件名                 | 送信者                                     | 日時 🔻                                   | サイズ             |
| ▼詳細検索 Q検索                     |                                                                   | test-15MB          | @u.tsukuba.ac.ip                        | 23/01/05                               | 19.58M ^        |
|                               |                                                                   | test-15MB          | =∃ <b>≡⊡</b> ≣⊒©u.tsukuba.ac.jp         | 23/01/05                               | 19.58M          |
| □ メールフォルダ                     |                                                                   | test-15MB          | @u.tsukuba.ac.jp                        | 23/01/05                               | 19.58M          |
| 🕮 個人メールボックス                   |                                                                   | test-15MB          | s @u.tsukuba.ac.jp                      | 23/01/05                               | 19.58M          |
|                               |                                                                   | test-15MB          | 📰 🕄 🗉 Du.tsukuba.ac.jp                  | 23/01/05                               | 19.58M          |
| - 命 ごみ箱 (10)                  |                                                                   | test-15MB          | 📰 📰 💷 💷 Du.tsukuba.ac.jp                | 23/01/05                               | 19.58M          |
| - 図 下書き保存                     |                                                                   | test-15MB          | all all all all all all all all all all | 23/01/05                               | 19.58M          |
| - 📬 迷惑メール (10)                |                                                                   | test-15MB          | @u.tsukuba.ac.jp                        | 23/01/05                               | 19.58M 🗸        |
| └──── 個人フォルダ (26)             | リスト内のメールをクリ                                                       | ックするとメールの内容が表示されます |                                         |                                        | *               |
|                               |                                                                   |                    |                                         |                                        |                 |
|                               |                                                                   |                    |                                         |                                        |                 |
|                               |                                                                   |                    |                                         |                                        |                 |
|                               |                                                                   |                    |                                         |                                        |                 |
|                               |                                                                   |                    |                                         |                                        |                 |
|                               |                                                                   |                    |                                         |                                        |                 |
|                               |                                                                   |                    |                                         |                                        |                 |
|                               |                                                                   |                    |                                         |                                        |                 |
|                               |                                                                   |                    |                                         |                                        |                 |
|                               |                                                                   |                    |                                         |                                        |                 |

3. Start Outlook and check each folder in your migration folder-[MigrationFolder].\* Refer to [Table Contrast table of each folder] in the user manual.

| 0.9 *                                                           |                                                                                                    |                                                              |
|-----------------------------------------------------------------|----------------------------------------------------------------------------------------------------|--------------------------------------------------------------|
| ファイル <u>ホーム</u> 送受信 表示                                          | . ヘルプ                                                                                                    | ◎ 近日公開の機能 今すぐ試す ● オフ                                         |
| 11 新しいメール ~ 🗎 ~ 三                                               | <sup>1</sup> → ⑤ → ■ Teams で共和                                                                                                    | □ # ##:? ・ 合 未読/開封済み 器・ № ・ 品・ ユーザーの検索 図 ▽ ・ 🗄 … 、           |
|                                                                 | INBOX         日付 v 作           マ 見想         1           west-15MB         01/05 (木)           test-15MB (おり2)         01/05 (木)           |                                                              |
| ✓ 新聞■○■○○ @u.tsuku…<br>受信トレイ<br>下書き [1]<br>送信済みアイテム<br>副始済みアイテム | @u.tsuk<br>test-15M8 (870)     s80000020@u.tsuk     est-15M8 (870)     s80000020@u.tsuk     @     test-15M8 01/05 (#)     test-15M8 (870) | 間覧するアイテムを選択してください                                            |
| ✓ MigrationFolder     Drafts 10     INBOX 13     JunkMail 10    |                                                                                                    |                                                              |
| Sent 9<br>Trash 10<br>個人フォルダ 26                                 | 1.550000日前のU 他<br>test-15MB (おわり)<br>test-15MB (おわり)                                                                                      |                                                              |
| RSS 7/-ド<br>アーカイブ                                               | #88000CE E@U      使     test-15MB 01/05 (木)     test-15MB (おか)                                                                            |                                                              |
| アイテム数: 20 未読: 13 ① アラーム: 1                                      |                                                                                                    | 3<br>すべてのフォルダーが最新の状態です。 接続先: Microsoft Exchange 10 印 - + 10% |

- 4. Compare with your mail data in Active! mail and re-flag or re-categorize as necessary. [Flag Settings]
  - Click on the [Flag] icon.

Right-click on the [Flag] icon to display the options, and set as necessary.

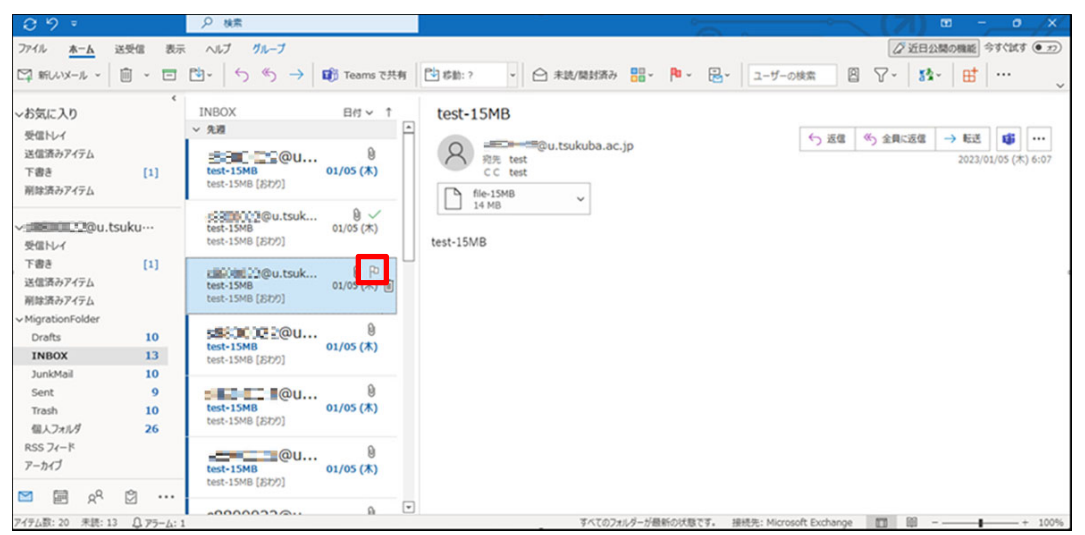

| 0 7 "                                                                                                    |                | ▶ 検索                                                                                                    |                            |                                                                                                    |
|----------------------------------------------------------------------------------------------------|----------------|----------------------------------------------------------------------------------------------------|----------------------------|----------------------------------------------------------------------------------------------------|
| ファイル <u>ホーム</u>                                                                                                    | 送受信 表示         | ヘルプ グループ                                                                                                    |                            | ◎ 近日公園の機能 今すぐ試す ● 22                                                                                                    |
| 口 新しいメール 、                                                                                                    | i · 🗖          | టా   స «స →   🗰                                                                                                    | Teams で共有                  |                                                                                                    |
| <ul> <li>              ◆広に入り             受信トレイ             送信済みアイテム             下書き             剤除済みアイテム      </li> </ul>                                                                                                    | (1)            | INBOX<br>> 988<br>sessol 22@U<br>test-15M8 (8572)<br>01/                                                                                               | B付 ✓ ↑<br>0<br>105 (木)     | test-15MB<br>の<br>売売 test<br>c c test<br>0)フジタ経改にます、2023年1月13日会唱日 までに開始して(223)、2023年1月13日会唱日 が開発です。<br>して<br>して<br>の<br>の<br>の<br>の<br>の<br>の<br>の<br>の<br>の<br>の<br>の<br>の<br>の |
| <ul> <li>一旦</li> <li>一旦</li> <li>一回</li> <li>一回</li> <li>回</li> <li>回</li> <li>□</li> <li>□<th>suku…<br/>[1]</th><th>&gt;300000 i @u.tsuk           test-15MB (BD7)           p38000000 (BD7)           p38000000000 (BD7)           test-15MB (BD7)           test-15MB (BD7)</th><th>00 ×<br/>/05 (木)<br/>005 (木)</th><th>test-15MB</th></li></ul> | suku…<br>[1]   | >300000 i @u.tsuk           test-15MB (BD7)           p38000000 (BD7)           p38000000000 (BD7)           test-15MB (BD7)           test-15MB (BD7) | 00 ×<br>/05 (木)<br>005 (木) | test-15MB                                                                                                    |
| <ul> <li>✓ MigrationFolder</li> <li>Drafts</li> <li>INBOX</li> <li>JunkMail</li> </ul>                                                                                                    | 10<br>13<br>10 | est-15M8 [87/7]                                                                                                    | )<br>'05 (木)               |                                                                                                    |
| Sent<br>Trash<br>個人フォルダ                                                                                                    | 9<br>10<br>26  | test-15MB @U<br>test-15MB [おわり]                                                                                                    | ₿<br>'05 (木)               |                                                                                                    |
| RSS フィード<br>アーカイブ                                                                                                    |                | test-15MB @U<br>test-15MB [おわり]                                                                                                    | )<br>05 (木)                |                                                                                                    |
|                                                                                                    | ∅              | *****                                                                                                    | 9 💌                        |                                                                                                    |
| アイテム数:20 未読:13                                                                                                    | Q 75-4:1       |                                                                                                    |                            | すべてのフォルダーが最新の状態です。 接続先: Microsoft Exchange 🔲 💷 - — 🗕 + 100%                                                                                                    |

• Make sure your email is flagged as you set it up.

## [To set up a category]

• Click on your e-mail that you want to categorize.

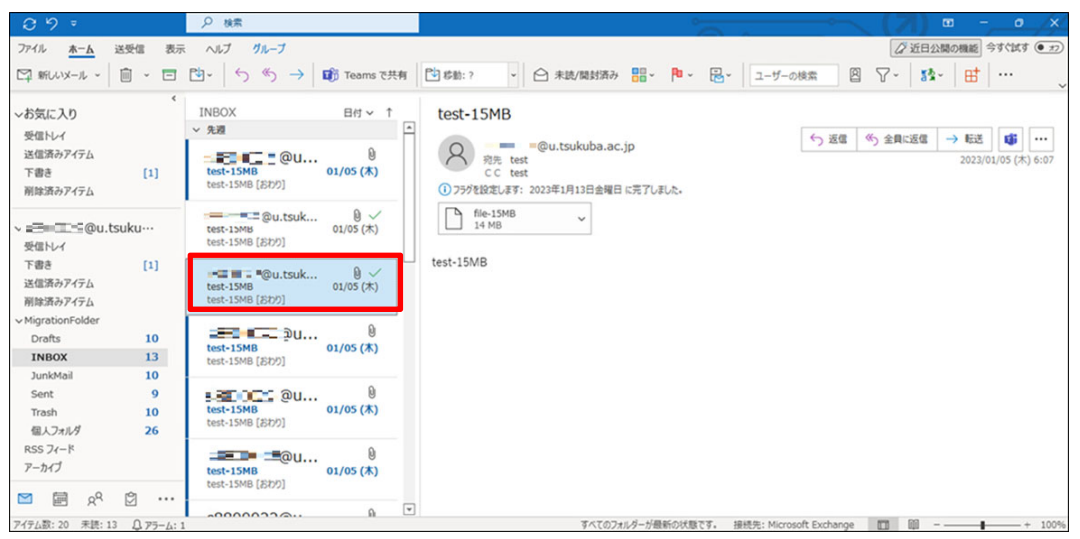

• Click on the [Categorize] icon and select a category.

Click [All Classification Items] to create a new classification, change its color and name, or delete it.

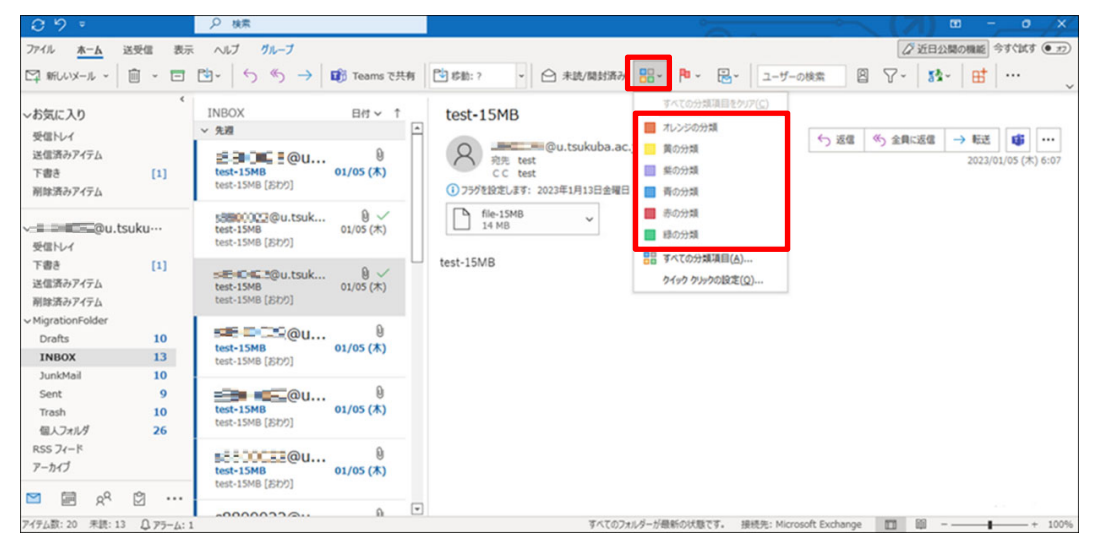

• Make sure your email is categorized.

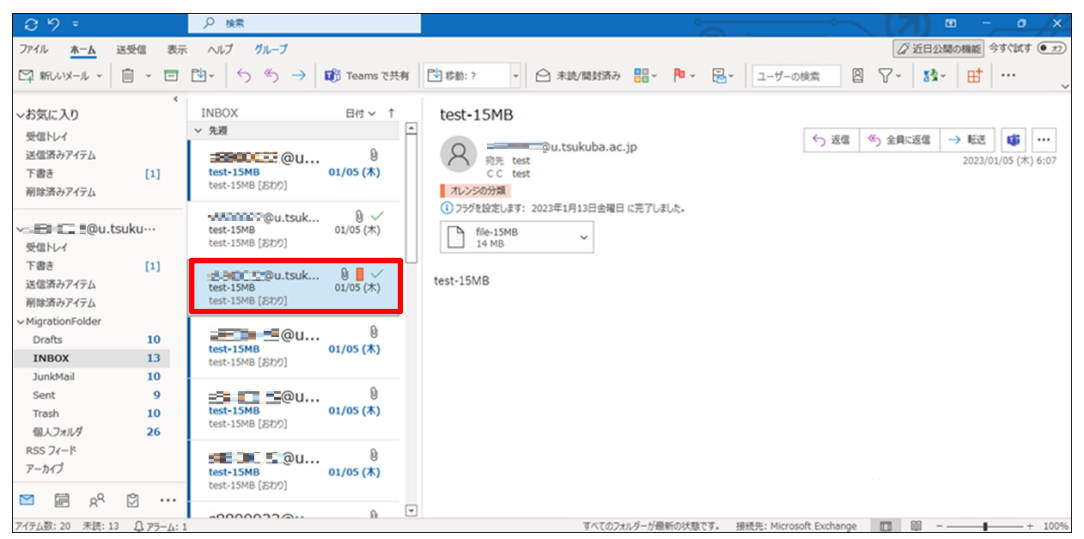

### 3-4-3. Thunderbird

If you wish to mark or tag again from Thunderbird, please follow the steps below. 1.

| ☆メールホーム     ダメール受信     ダメール代成     タアドレス株     マ     マ     スケジュ・ | -∍ <b>▼</b> ∰v-, | L 🛛                             |    |             | (1) 20 20 20 20 20 20 20 20 20 20 20 20 20 |
|----------------------------------------------------------------|------------------|---------------------------------|----|-------------|--------------------------------------------|
| a= ==autsukuba.ac.jp                                           | ■ ログイン・          | ログアウト情報                         | ^  | ■ 今週の2      | スケジュール                                     |
| ■ 管理者からのお知らせ                                                   |                  | ログアウト                           |    |             |                                            |
| ② 2017年度以降の入学者へ / To students enrolled in 2017 or              |                  | ログイン                            |    | 1/15<br>(日) |                                            |
| later 18/01/24 (水)                                             | OUT              |                                 |    |             |                                            |
| ◎ [注意!!!] ログインする際は、半角モードになっているか確認を!!                           | IN               | 2023-01-19 15:11:15             |    | 1/16        |                                            |
| 13/05/01 (水)                                                   | OUT              | 2023-01-12 17:57:34             |    | (月)         |                                            |
| Internet Explorer 10 への対応について 13/04/24 (水)                     | IN               | 2023-01-12 16:22:11             |    |             |                                            |
|                                                                | OUT              | 2023-01-12 16:20:37             |    | 1/17        |                                            |
|                                                                | IN               | 2023-01-12 15:56:06             |    | (火)         |                                            |
|                                                                | OUT              |                                 |    |             |                                            |
|                                                                | IN               | 2023-01-06 13:36:56             | Ψ. | 1/18        |                                            |
|                                                                | □ メールボッ          | クス使用量                           |    | (水)         |                                            |
|                                                                |                  | 全体 50 100%<br>(58.5MB/20GB 使用中) |    | 1/19<br>(木) |                                            |
|                                                                |                  |                                 |    | 1/20<br>(金) |                                            |
|                                                                |                  |                                 |    | 1/21<br>(±) |                                            |

1. Access Active! mail and click [Inbox].

2. Check your email that has been marked and tagged.

| ダメールホーム メール受信 マ メール作品                  | 2 🧏 アドレス帳 💌 📑 スケジュー | ラ 🔻 🖓 ツール 🔻             |                          |          | 🚺 🥜 📔 ログアウト          |
|----------------------------------------|---------------------|-------------------------|--------------------------|----------|----------------------|
| 2 #################################### | ② 更新 🕲 返信 🕲 全員に     | 返信 🖻 転送 ▼メール操作 絞り込みなし > |                          |          |                      |
| □ メール検索                                | ◀ 1 ▾ / 3 ▶ 表示: 10件 | •                       |                          | 🛅 受信:    | 箱 17/21 332.82MB {}} |
| 検索語を入力                                 | 🗆 🙆 📔 🍫 🖉           | 件名                      | 送信者                      | 日時       | ▼ サイズ                |
| ▼ 詳細検索 Q 検索                            |                     | t-15MB                  | @u.tsukuba.ac.ip         | 23/01/05 | 19.58M ^             |
|                                        | 🗆 🖻 🏴 🖉 tes         | t-15MB                  | = 💷 💷 u.tsukuba.ac.jp    | 23/01/05 | 19.58M               |
| 目 メールフォルダ                              | 🗌 🖂 🖉 tes           | t-15MB                  | @u.tsukuba.ac.jp         | 23/01/05 | 19.58M               |
| 個人メールボックス                              | 🗌 🖂 🖉 tes           | t-15MB                  | 000022@u.tsukuba.ac.jp   | 23/01/05 | 19.58M               |
| - 2 女俱相 (1/)<br>- 為 送信箱                | 🗌 🖂 🖉 tes           | t-15MB                  | 📲 🗃 📰 🗟 @u.tsukuba.ac.jp | 23/01/05 | 19.58M               |
| - ① ごみ箱 (10)                           | 🗋 🖻 🖉 tes           | t-15MB                  | 📰 📼 💷 🖳 Du.tsukuba.ac.jp | 23/01/05 | 19.58M               |
| -図 下書き保存                               | tes 🖉 tes           | t-15MB                  | @u.tsukuba.ac.jp         | 23/01/05 | 19.58M               |
| - □ 迷惑メール (10)                         | tes 🖉 🖉             | t-15MB                  | @u.tsukuba.ac.jp         | 23/01/05 | 19.58M -             |
|                                        | リスト内のメールをクリック       | するとメールの内容が表示されます。       |                          |          | ^ ·                  |
|                                        |                     |                         |                          |          |                      |
|                                        |                     |                         |                          |          |                      |
|                                        |                     |                         |                          |          |                      |
|                                        |                     |                         |                          |          |                      |
|                                        |                     |                         |                          |          |                      |
|                                        |                     |                         |                          |          |                      |
|                                        |                     |                         |                          |          |                      |
|                                        |                     |                         |                          |          |                      |
|                                        |                     |                         |                          |          |                      |
|                                        |                     |                         |                          |          |                      |

3. Start Thunderbird and check each folder in your migration folder-[MigrationFolder].\* Refer to [Table Contrast table of each folder] in the user manual.

| $\boxtimes$ | MigrationFolder -                             | ⑦ アカウント設定 X                      |                                                    |
|-------------|-----------------------------------------------|----------------------------------|----------------------------------------------------|
| A           | 受信 ∨ ℓ 作成 Ø 95                                | ~ 「山・クイックフィルター」                  | ♀ 検索 <ctrl+k></ctrl+k>                             |
|             | フォルダー                                         | ☆ 図未読 合スター付き 図知り合い ⑦ タグ付き ⑧ 添付あり | ○ このフォルダーのメッセージを絞り込む <ctrl+shift+k></ctrl+shift+k> |
|             | ✓ 図書====================================      | 14 ✿ B 件名                        | ම 通信相手 &                                           |
| Q           | <ul> <li>[] 下書き     ✓ 洋信さみトレイ     </li> </ul> |                                  |                                                    |
|             | ✓ ☆ アーカイブ                                     |                                  |                                                    |
|             | <u> こ</u> 2022<br>南 ごみ箱                       |                                  |                                                    |
|             | 🗸 🛅 MigrationFolder                           |                                  |                                                    |
|             | > 🛅 Archives                                  |                                  |                                                    |
|             | Drafts (31)                                   |                                  |                                                    |
|             | C Sent                                        |                                  |                                                    |
|             | > 🛅 Trash                                     |                                  |                                                    |
|             | ► 述影X=ル                                       |                                  |                                                    |
|             |                                               |                                  |                                                    |
|             | ◇ □ □-////////<br>□ ごみ箱                       |                                  |                                                    |
|             |                                               |                                  |                                                    |
|             |                                               |                                  |                                                    |
|             |                                               |                                  |                                                    |
|             |                                               |                                  |                                                    |

 If you want to add a mark or a tag to an email, click on the [Star] icon. [When adding a mark]

• Click on the [Star] icon.

You can also right-click on your e-mail and select [Mark]-[Add Star].

|   | Drafts - 📰 📰 💷                                                                                                    | ⑦ アカウント設                                                                                                    | 定 X                                    |        |                                                                                                    |                                                                                                    | -                                                            | 0 | $\times$ |
|---|----------------------------------------------------------------------------------------------------|----------------------------------------------------------------------------------------------------|----------------------------------------|--------|----------------------------------------------------------------------------------------------------|----------------------------------------------------------------------------------------------------|--------------------------------------------------------------|---|----------|
| A | ◎受信 ∨ ℓ作成 ◎9グ、                                                                                                    | <ul> <li>iii クイックフィル</li> </ul>                                                                                                    | V9-                                    |        | ♀ 検索 <ctrl+k></ctrl+k>                                                                                                    |                                                                                                    |                                                              |   | ≡        |
|   | フォルダー …                                                                                                    | ☆ 図未読                                                                                                    | ☆ スター付き 図 知り合い                         | 🎚 添付あり | ○ このフォルダーのメッセージを絞り込む <ctrl+shift+k></ctrl+shift+k>                                                                                                    |                                                                                                    |                                                              |   |          |
|   | <ul> <li>○ 夏信トレイ (163)</li> <li>○ 夏信トルイ (163)</li> <li>○ 下赤づ</li> <li>○ 江信ネットレイ</li> <li>○ アーカブ</li> <li>○ ユロジン</li> <li>○ 公応</li> <li>&gt; ○ Archives</li> <li>○ Drafts (29)</li> <li>○ Sont</li> <li>&gt; ○ Trash</li> <li>&gt; ○ Trash</li> <li>&gt; ○ Trash</li> <li>&gt; ○ Trash</li> <li>○ 法店 - レ</li> <li>○ Z信 - レ</li> </ul> | ↓         ☆         ●           ☆         ☆         ☆           ☆         ☆         ☆           ☆         ☆         ☆           第5         ☆         ☆ | 中名 中名 中名 中名 中名 中名 中名 中名 中名 中名 中名 中名 中名 |        | <ul> <li>■ 遺信相手</li> <li>●</li> <li>●</li></ul> | <ul> <li>         ・ 送信日時         ・         ・         2023/01/17 H         ・         2023/01/17 H         ・         10</li></ul> | 0.42<br>0.42<br>0.42<br>0.42<br>0.42<br>0.42<br>0.42<br>0.42 |   |          |

• To mark an e-mail as junk mail, click the [Mark as Junk] icon.

You can also mark an email as junk by right-clicking on the email and selecting [Mark]-[As Junk].

[To add a tag]

• Right-click on your e-mail and select [Tag].

[Select "New Tag" to create a new tag.

[Select "Manage Tags" to edit the name and color, create a new tag, or delete a tag.

|          | Drafts ·                                                                                                    | 0                                                                                                    | アカウント語                                                                                        | 史定                                                                   | ×      |        |                                                                                                    |                                             |                |                                                                                                  |                                   |                                                                                             | -                                                                                                    | Ø | ×   |         |
|----------|----------------------------------------------------------------------------------------------------|----------------------------------------------------------------------------------------------------|-----------------------------------------------------------------------------------------------|----------------------------------------------------------------------|--------|--------|----------------------------------------------------------------------------------------------------|---------------------------------------------|----------------|--------------------------------------------------------------------------------------------------|-----------------------------------|---------------------------------------------------------------------------------------------|----------------------------------------------------------------------------------------------------|---|-----|---------|
| A        | 😪 受信 🗸 🥒 作成 🖉 タグ 🗸                                                                                                    | ił.                                                                                                    | 019074                                                                                        | ルター                                                                  |        |        |                                                                                                    |                                             | K>             |                                                                                                  |                                   |                                                                                             |                                                                                                    |   | ≡   |         |
|          | フォルダー …                                                                                                    | ¢                                                                                                    | 図 未読                                                                                          | 合 スター付き                                                              | 圓 知り合い | Ø 90付き | ◎ 添付あり                                                                                               |                                             | <i>.</i> С С 0 | フォルダーのメッセージを絞り                                                                                   | り込む <ctrl+shift+k></ctrl+shift+k> |                                                                                             |                                                                                                    |   |     | ٦       |
| ()<br>() | <ul> <li>○ 受信レイ (163)</li> <li>○ 受信レイ (163)</li> <li>○ 下きる</li> <li>○ ブラ・カイブ</li> <li>○ 2022</li> <li>○ ごか前</li> <li>○ Drafts (27)</li> <li>○ Sent</li> <li>&gt; ○ Trash</li> <li>&gt; ○ Trash</li> <li>&gt; ○ Trash</li> <li>&gt; &gt; ○ Trash</li> </ul> | <ul> <li>日</li> <li>日</li></ul> | t 0<br>t<br>t<br>t<br>t<br>t<br>t<br>t<br>t<br>t<br>t<br>t<br>t<br>t<br>t<br>t<br>t<br>t<br>t | 件名<br>件名<br>件名<br>件名<br>件名<br>件名<br>件名<br>件名<br>件名<br>件名<br>件名<br>件名 |        |        | 新しいタブでメッセー<br>新しいウィンドウでメ<br>送信者だけに返信(<br>全員に返信(点)<br>メーリングリストに返<br>転送(f)<br>形式を指定して転送<br>リダイレクト      | ジを同く(I)<br>ッセージを開く(W)<br>R)<br>店(L)<br>Š(O) | 23<br>0<br>0   | 通信相手                                                                                             |                                   | 2<br>2<br>2<br>2<br>2<br>2<br>2<br>2<br>2<br>2<br>2<br>2<br>2<br>2<br>2<br>2<br>2<br>2<br>2 | 送信日時<br>2023/01/17 10:42<br>2023/01/17 10:42<br>2023/01/17 10:42<br>2023/01/17 10:42<br>2023/01/17 10:42<br>2023/01/17 10:42<br>2023/01/17 10:42<br>2023/01/17 10:42 |   | ~ 6 | a < > a |
|          | <ul> <li>○ このパパワー</li> <li>② 送気トレイ</li> </ul>                                                                                                    | 本5                                                                                                    | ζ                                                                                             |                                                                      |        |        | ダグ(G)<br>マーク(G)<br>アーカイブ(L)<br>メッセージを移動(M)<br>メッセージを移動(M)<br>メッセージを形像(D)<br>スレッドを無視(D)<br>スレッドを無視(D) | -に移動())                                     | ><br>><br>>    | 新しいタグ(N)<br>タグを管理(M)<br>0 すべてのタグを削除<br>1 重要(1)<br>2 仕事(2)<br>3 プライベート(3)<br>4 ToDo(4)<br>5 後で(5) | (0) 0<br>1<br>2<br>3<br>4<br>5    |                                                                                             |                                                                                                    |   |     |         |

| $\boxtimes$ | 🛅 Drafts - s00002@i =++: >-=                                                                                                    | Ø                                              | アカウント設                                                                                                    | 定                                                                  | ×      |        |        |                                                                                           |               |                                                |                                                                                                  | -                                                                                                    | ٥                                                                       | × |
|-------------|----------------------------------------------------------------------------------------------------|------------------------------------------------|----------------------------------------------------------------------------------------------------|--------------------------------------------------------------------|--------|--------|--------|-------------------------------------------------------------------------------------------|---------------|------------------------------------------------|--------------------------------------------------------------------------------------------------|----------------------------------------------------------------------------------------------------|-------------------------------------------------------------------------|---|
| я           | □ 受信 ∨ ℓ 作成 ⑦ 90 、                                                                                                    | ✓ İli                                          | ウイックフィル                                                                                                    | V9-                                                                |        |        |        | ♀ 検索 <ctrl+k< th=""><th>&gt;</th><th></th><th></th><th></th><th></th><th>=</th></ctrl+k<> | >             |                                                |                                                                                                  |                                                                                                    |                                                                         | = |
|             | フォルダー …                                                                                                    | Þ                                              | 図 未読                                                                                                    | 合 スター付き                                                            | 回 知り合い | Ø タグ付き | 🏽 添付あり |                                                                                           | ා <b>උග</b> ; | フォルダーのメッセージを絞り込む <ctrl+shift+k></ctrl+shift+k> |                                                                                                  |                                                                                                    |                                                                         |   |
|             | <ul> <li>◇ G: \$00002 G: \$\overline{a}\$ = := -1</li> <li>○ 受信トレイ(163)</li> <li>○ 予定が</li> <li>○ アニカイブ</li> <li>○ 2022</li> <li>⑦ ごを添</li> <li>◇ MagationFolder</li> <li>&gt; ○ Archives</li> <li>○ Drefts (27)</li> <li>○ Sent</li> <li>&gt; ○ Trach</li> <li>※ Trach</li> <li>※ Trach</li> <li>※ Trach</li> <li>※ Trach</li> <li>※ Trach</li> <li>※ Trach</li> <li>※ Trach</li> <li>※ Trach</li> <li>※ Trach</li> <li>※ Trach</li> <li>※ Sent</li> <li>&gt; ※ Trach</li> <li>※ Trach</li> <li>※ Trach</li> <li>※ Trach</li> <li>※ Trach</li> <li>※ Trach</li> </ul> | <b>1</b> 2 1 1 1 1 1 1 1 1 1 1 1 1 1 1 1 1 1 1 | 2 0<br>2 0<br>3<br>3<br>4<br>4<br>4<br>4<br>4<br>4<br>4<br>4<br>5<br>4<br>5<br>7<br>7<br>7<br>7<br>7<br>7<br>7<br>7<br>7 | 1<br>1<br>1<br>1<br>1<br>1<br>1<br>1<br>1<br>1<br>1<br>1<br>1<br>1 |        |        |        |                                                                                           |               | 通信相子                                           | 6<br>8<br>8<br>8<br>8<br>8<br>8<br>8<br>8<br>8<br>8<br>8<br>8<br>8<br>8<br>8<br>8<br>8<br>8<br>8 | 送信日時<br>2023/01/17 10-41<br>2023/01/17 10-41<br>2023/01/17 10-41<br>2023/01/17 10-41<br>2023/01/17 10-4<br>2023/01/17 10-41<br>2023/01/17 10-41<br>2023/01/17 10-41 | !<br>!<br>2<br>2<br>2<br>2<br>2<br>2<br>2<br>2<br>2<br>2<br>2<br>2<br>2 |   |

• Make sure your email is tagged as you have configured it.